# Sistem Informasi Demam Berdarah Dengue Berbasis Spasial (SIJENTIK) Dinas Kesehatan Kabupaten Tegal

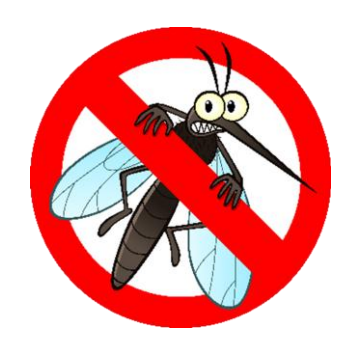

## **PENJELASAN UMUM**

Aplikasi SIJENTIK merupakan suatu aplikasi yang mempermudah user dalam memantau penderita DBD berdasarkan wilayah. Untuk mengakses aplikasi Sijentik bisa dibuka memaluli browser dengan url *http://sijentik.dinkestegalkab.com/*, Anda akan di arahkan secara otomatis ke halaman login aplikasi. Pada halaman inilah pengelolaan data dilakukan, cara serta langkah-langkah nya akan dipaparkan melalui bahasan berikut ini : *a. Login* 

Sebelum memasuki halaman Administrator, Anda diharuskan melakukan login terlebih dahulu. Untuk melakukannya, ikuti langkah berikut :

- b. Buka aplikasi *browser* yang ada pada komputer anda Contohnya : Firefox, Internet Explorer, Opera, Google Chrome, Safari, dan lain-lain.
- c. Ketikkan alamat url http://sijentik.dinkestegalkab.com/ pada addressbox.

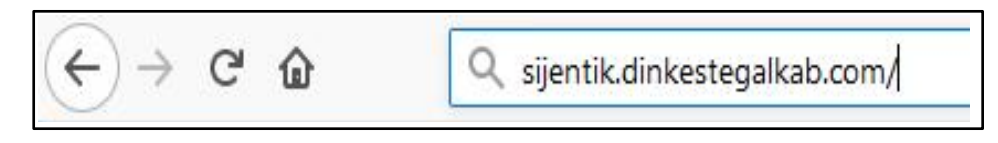

Gambar URL yang diketikkan pada address box aplikasi browser

d. Mengakses halaman Administrator akan tampil. Setelah tampil form login, isikan username dan password anda.

| 2 |
|---|
| - |
|   |
|   |

e. Jika tidak ada kesalahan pada username/password yang anda isikan pada form login, maka secara otomatis anda akan diarahkan ke halaman Dashboard . Berikut tampilan dan sedikit penjelasan dari setiap bagian tampilannya.

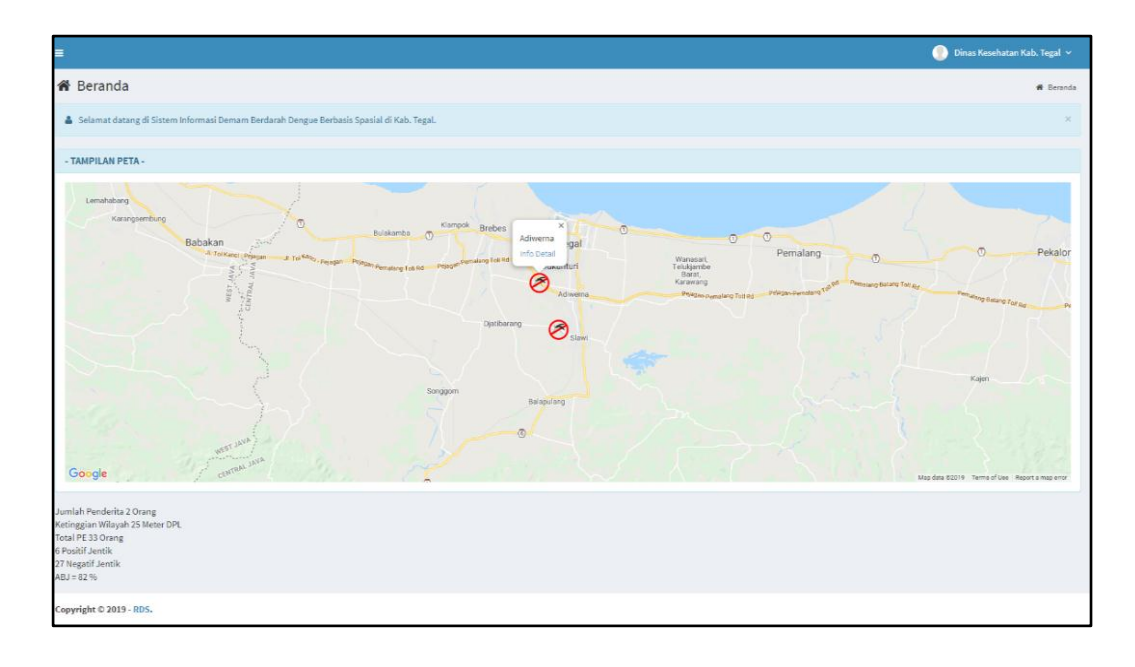

# A. PENJELASAN MENU APLIKASI SIJENTIK

Berikut ini adalah penjelasan beberapa bagian dari halaman **dashboard**: Halaman dashboard menampilkan lokasi penderita berdasarkan kecamatan dan jumlah data PE. Dalam suatu kecamatan jumlah penderita akan dikalkulasi menjadi satu. Dalam peta lokasi penderita akan menampilakan Lokasi penderita berdasarkan kecamatan, menampilkan jumlah penderita dikecamatan tsb, menampilkan ketinggian wilayah, total jumlah PE, jumlah postif jentik dan negatif jentik, serta angka ABJ.

### 1. Menu Data Penderita DBD

- a. Menambahkan Data Penderita DBD
  - Pilih menu Data Penderita DBD untuk menambahkan data sasaran.
     Sebagai contoh disini pilih Data Penderita DBD

| SI JENTIK              | =   |        |                    |            |         |                                            |             |                     |               |              |                      |                     | 💮 Dinas | Kesehatan Kab. Tegal 🗸 |
|------------------------|-----|--------|--------------------|------------|---------|--------------------------------------------|-------------|---------------------|---------------|--------------|----------------------|---------------------|---------|------------------------|
| MAIN MENU              | C   | Da     | ita Penderit       | a DBI      | )       |                                            |             |                     |               |              |                      |                     |         | + Tambah               |
| 🖷 Beranda              |     |        |                    |            |         |                                            |             |                     |               |              |                      |                     |         |                        |
| 🖿 Data Penderita DBD   | T   | ampil  | lkan 10 * dat      |            |         |                                            |             |                     |               |              |                      |                     | Cari:   |                        |
| 🖹 Laporan 🗸 🗸          |     |        |                    |            |         | Data Penderita                             |             |                     |               |              |                      | Hasil Laborato      | rium    |                        |
| O Grafik Penderita DBD |     | No.*   | Nama 0             | Umur       | JenKel) | Alamat 0                                   | Pekerjaan ( | ABJ 0               | 0 Trombosit 0 | Hemoglobin 0 | Hematokrit Tertinggi | Hematokrit Terendah | 0       |                        |
| Maps Penderita DBD     |     | 1      | Bima               | 3          | Pria    | Jalan Gajahmada                            | Lain-lain   | RSUD dr Soeselo     | 83%           | 60           | 6                    | 48                  | 40      | 6 6                    |
| 👗 Manajemen User       |     | 2      | Nadine Qonita      | 4          | Wanita  | Jl. Semboja Gang VIII RT 4 RW 3 Pakembaram | Lain-lain   | RSUD dr Soeselo     | 83%           | 70           | 7                    | 45                  | 40      | 6 6                    |
| Ubah Password          |     | 3      | Ani Sekar Ayu      | 3          | Wanita  | Jl. Anoa No.24 Trayeman Slawi              | Lain-lain   | Puskesmas Slawi     | 87%           | 130          | 16.0                 | 48                  | 37      | 0 0 💼                  |
|                        |     | 4      | Yogi Ariaji        | 31         | Pria    | Jl. Dr. Soetomo Gg 13 Slawi                | PNS         | RSI PKU Muhamadiyah |               | 145          | 15.5                 | 49                  | 32      | 88                     |
|                        |     | 5      | Nana               | 16         | Wanita  | Jl. Merak Slawi Kulon                      | Sekolah     | Puskesmas Slawi     | 87%           | 150          | 14.0                 | 47                  | 32      | 66                     |
|                        |     | 6      | Ari Hidayat        | 3          | Pria    | Adiwerna RT01/RW03                         | Lain-lain   | Puskesmas Adiwerna  | 83%           | 140          | 15.0                 | 46                  | 30      | 6 6                    |
|                        |     | 7      | Drajat Raihan      | 35         | Pria    | Lemah Duwur RT02/RW03 No.32 Adiwerna       | Swasta      | Puskesmas Adiwerna  | 77%           | 140          | 16.0                 | 45                  | 30      | 66                     |
|                        |     | 8      | Arjuna             | 21         | Pria    | Jl. Kudaile No 35                          | Sekolah     | Puskesmas Slawi     |               | 20           | 20                   | 20                  | 20      | 66                     |
|                        |     | 9      | Yanuar             | 20         | Pria    | Dukuhsalam RT03/RW04 Slawi                 | Sekolah     | Puskesmas Slawi     | 83%           | 135          | 15.0                 | 46                  | 31      | 6 6                    |
|                        |     | lenan  | npilkan 1 sampai 9 | 9 dari 9 d | ata     |                                            |             |                     |               |              |                      |                     |         | - 1 -                  |
|                        |     |        |                    |            |         |                                            |             |                     |               |              |                      |                     |         |                        |
|                        |     |        |                    |            |         |                                            |             |                     |               |              |                      |                     |         |                        |
|                        |     |        |                    |            |         |                                            |             |                     |               |              |                      |                     |         |                        |
|                        | Cop | yright | t © 2019 - RDS.    |            |         |                                            |             |                     |               |              |                      |                     |         |                        |

Ket : klik menu sebelah kiri Data Penderita DBD

b. Klik Tombol Tambah untuk menambah data penderita DBD.

| SI JENTIK              | =       |                    |             |        |                                            |             |                     |       |               |            |                      | 🔵 Dinas             | Kesehatan Kab. Tegal 🗸 |
|------------------------|---------|--------------------|-------------|--------|--------------------------------------------|-------------|---------------------|-------|---------------|------------|----------------------|---------------------|------------------------|
| MAN MENU               |         | ata Penderit       | a DBD       | )      |                                            |             |                     |       |               |            |                      |                     | + Tambah               |
| 🖷 Beranda              |         |                    |             |        |                                            |             |                     |       |               |            |                      |                     |                        |
| Data Penderita DBD     | Tamp    | ailkan 10 * data   | 1           |        |                                            |             |                     |       |               |            |                      | Cari:               |                        |
| 🖹 Laporan 🗸 👻          |         |                    |             |        | Data Penderita                             |             |                     |       |               |            | Hasil Laborato       | rium                |                        |
| O Grafik Penderita DBD | No      | Nama 🕴             | Umur        | JenKel | Alamat \$                                  | Pekerjaan 🗄 | Di Rawat            | ABJ 0 | 0 Trombosit 0 | Hemoglobin | Hematokrit Tertinggi | Hematokrit Terendah | \$                     |
| O Maps Pendenta DBD    | 1       | Bima               | 3           | Pria   | Jalan Gajahmada                            | Lain-lain   | RSUD dr Soeselo     | 83%   | 60            | 6          | 48                   | 40                  | C C 🚺                  |
| 🔺 Manajemen User       | 2       | Nadine Qonita      | 4           | Wanita | Jl. Semboja Gang VIII RT 4 RW 3 Pakembaram | Lain-lain   | RSUD dr Soeselo     | 83%   | 70            | 7          | 45                   | 40                  | 0 0                    |
| Ubah Password          | 3       | Ani Sekar Ayu      | 3           | Wanita | Jl. Anoa No.24 Trayeman Slawi              | Lain-lain   | Puskesmas Slawi     | 8796  | 130           | 16.0       | 48                   | 37                  | 6 6 🚺                  |
|                        | 4       | Yogi Ariaji        | 31          | Pria   | Jl. Dr. Soetomo Gg 13 Slawi                | PNS         | RSI PKU Muhamadiyah |       | 145           | 15.5       | 49                   | 32                  | Ø Ø 💼                  |
|                        | 5       | Nana               | 16          | Wanita | Jl. Merak Slawi Kulon                      | Sekolah     | Puskesmas Slawi     | 87%   | 150           | 14.0       | 47                   | 32                  | Ø Ø 🚺                  |
|                        | 6       | Ari Hidayat        | 3           | Pria   | Adiwema RT01/RW03                          | Lain-lain   | Puskesmas Adiwerna  | 83%   | 140           | 15.0       | 46                   | 30                  | 6 6 🚺                  |
|                        | 7       | Drajat Raihan      | 35          | Pria   | Lemah Duwur RT02/RW03 No.32 Adiwerna       | Swasta      | Puskesmas Adiwerna  | 7796  | 140           | 16.0       | 45                   | 30                  | 0 0 🚺                  |
|                        | 8       | Arjuna             | 21          | Pria   | Jl. Kudaile No 35                          | Sekolah     | Puskesmas Slawi     |       | 20            | 20         | 20                   | 20                  | C C 🚺                  |
|                        | 9       | Yanuar             | 20          | Pria   | Dukuhsalam RT03/RW04 Slawi                 | Sekolah     | Puskesmas Slawi     | 83%   | 135           | 15.0       | 46                   | 31                  | 6 6 🚺                  |
|                        | Mena    | mpilkan 1 sampai ! | 9 darî 9 da | ata    |                                            |             |                     |       |               |            |                      |                     | - 1 -                  |
|                        | -       |                    |             |        |                                            |             |                     |       |               |            |                      |                     |                        |
|                        |         |                    |             |        |                                            |             |                     |       |               |            |                      |                     |                        |
|                        |         |                    |             |        |                                            |             |                     |       |               |            |                      |                     |                        |
|                        | Copyrig | ht © 2019 - RDS.   |             |        |                                            |             |                     |       |               |            |                      |                     |                        |

 c. Setelah tombol tambah data di klik maka akan tampil form tambah yang terdiri dari banyak form isian sesuai kebutuhan data penderita, jika semua form isian telah terisi klik tombol Simpan

| SI JENTIK                                   | E                          |                       | Dinas Kesehatan Kab. Tegal × |
|---------------------------------------------|----------------------------|-----------------------|------------------------------|
| IVAN MENU                                   | -                          |                       |                              |
| # Beranda                                   |                            |                       | Beranda ≥ Penderita ≥ Tambah |
| Data Penderita DBD                          | NIK                        |                       |                              |
| 🖹 Laporan 🗸 🗸                               | Nama                       |                       |                              |
| O Grafik Penderita DBD                      | Umur                       |                       |                              |
| Report Penderita DBD     Maps Penderita DBD | lenis Kelamin              | 033.                  |                              |
| 🔺 Manajemen User                            | Name One - To              |                       |                              |
| Ubah Password                               | Nama Orang Tua             |                       |                              |
|                                             | Alamat                     |                       |                              |
|                                             | Pekerjaan                  | Pilih                 |                              |
|                                             | Kecamatan                  | - Pilih - •           |                              |
|                                             | Tanggal Mulai Sakit        | 05-09-2019            |                              |
|                                             | Tanggal Masuk RS           | 05-09-2019            |                              |
|                                             | Perawatan                  |                       |                              |
|                                             | Dirawat                    | Pilih                 |                              |
|                                             |                            |                       |                              |
|                                             | Keadaan Penderita Saat Ini | © Hidup 🛛 🔍 Meninggal |                              |
|                                             | Demam                      | © Ya  ◎ Tidak         |                              |
|                                             | Manifestasi Perdarahan     | 0+ 0.                 |                              |
|                                             | Hepatomegali               | 0+ 0-                 |                              |
|                                             | Syok / Gelisah             | 0.                    |                              |
|                                             | Nyeri Kepala               | ©Ya ©Tidak            |                              |
|                                             | Nyeri Otot / Sendi         | Va O Tidak            |                              |
|                                             | Mual / Muntah              | 0+ 0-<br>0- 0         |                              |
|                                             | Lemas                      | 0. 0.                 |                              |
|                                             | Kuam                       | 0.                    |                              |
|                                             |                            |                       |                              |
|                                             | Hasil Laboratorium         | 05-09-2019            |                              |
|                                             | Trombosit Saat Diagnosis   |                       |                              |
|                                             | Hemoglobin Saat Diagnosis  |                       |                              |
|                                             | Hematokrit Saat Diagnosis  |                       |                              |
|                                             | Hematokrit Saat Konvalesen |                       |                              |
|                                             | In M. Donation             | 0+ 0.                 |                              |
|                                             | Ign Dengue                 | 0+ 0.                 |                              |
|                                             | Ns 1 Ag Dengue             | 0+ 0.                 |                              |
|                                             |                            |                       |                              |
|                                             | Efusi Pleura               | 0+ 0.                 |                              |
|                                             | Ascites                    | 0+ 0.                 |                              |
|                                             | Hipoproteinemia            | 0+ 0-                 |                              |
|                                             | Longitude                  |                       |                              |
|                                             | Latitude                   |                       |                              |
|                                             | Kationaian                 |                       |                              |
|                                             | Tech (gg) (10)             |                       |                              |
|                                             | ABJ                        |                       |                              |
|                                             | Tindakan                   |                       |                              |
|                                             |                            | Simovn Batal          |                              |
|                                             |                            |                       |                              |
|                                             |                            |                       |                              |
|                                             | Copyright © 2019 - RDS.    |                       |                              |

- d. Untuk isian longtitude, latitude, ketinggian, ABJ dan tindakan diisi setelah adanya data PE.
- b. Meng-update data penderita
  - Apabila ada perubahan data, dan isian longtitude, latitude, ketinggian, ABJ dan tindakan maka yang harus dilakukan adalah klik tombol Ubah (Tombol berwarna biru).

| SI JENTIK                                 | =       |                     |             |        |                                           |             |                     |       |               |            |                      | 🕘 Dina:             | : Kesehatan Kab. Tegal 🗸 |
|-------------------------------------------|---------|---------------------|-------------|--------|-------------------------------------------|-------------|---------------------|-------|---------------|------------|----------------------|---------------------|--------------------------|
|                                           | CD      | ata Penderit        | a DBD       |        |                                           |             |                     |       |               |            |                      |                     | + Tambah                 |
| 🖷 Beranda                                 |         |                     |             |        |                                           |             |                     |       |               |            |                      |                     |                          |
| Data Penderita DBD                        | Tam     | pilkan 10 • data    | 8           |        |                                           |             |                     |       |               |            |                      | Cari:               |                          |
| 🖹 Laporan 🗸 👻                             |         |                     |             |        | Data Penderita                            |             |                     |       |               |            | Hasil Laborato       | erium               |                          |
| O Grafik Penderita DBD                    | No      | t Nama 🕴            | Umur        | JenKel | Alamat 0                                  | Pekerjaan 🗄 | Di Rawat            | abj 0 | † Trombosit † | Hemoglobin | Hematokrit Tertinggi | Hematokrit Terendah | \$                       |
| O Report Pendenta DBD O Maps Pendenta DBD | 1       | Bima                | 3           | Pria   | Jalan Gajahmada                           | Lain-lain   | RSUD dr Soeselo     | 83%   | 60            | 6          | 48                   | 40                  | <b>B B</b>               |
| 🔺 Manajemen User                          | 2       | Nadine Qonita       | 4           | Wanita | JL Semboja Gang VIII RT 4 RW 3 Pakembaram | Lain-lain   | RSUD dr Soeselo     | 83%   | 70            | 7          | 45                   | 40                  | 0 0 0                    |
| Ubah Password                             | 3       | Ani Sekar Ayu       | 3           | Wanita | JL Anoa No.24 Trayeman Slawi              | Lain-lain   | Puskesmas Slawi     | 87%   | 130           | 16.0       | 48                   | 37                  | o 🖸 🚺                    |
|                                           | 4       | Yogi Ariaji         | 31          | Pria   | JL Dr. Soetomo Gg 13 Slawi                | PNS         | RSI PKU Muhamadiyah |       | 145           | 15.5       | 49                   | 32                  | 0 0 0                    |
|                                           | 5       | Nana                | 16          | Wanita | JL Merak Slawi Kulon                      | Sekolah     | Puskesmas Slawi     | 87%   | 150           | 14.0       | 47                   | 32                  | 0 0 0                    |
|                                           | 6       | Ari Hidayat         | 3           | Pria   | Adiwema RT01/RW03                         | Lain-lain   | Puskesmas Adiwerna  | 83%   | 140           | 15.0       | 46                   | 30                  | 0 0 0                    |
|                                           | 7       | Drajat Raihan       | 35          | Pria   | Lemah Duwur RT02/RW03 No.32 Adiwerna      | Swasta      | Puskesmas Adiwerna  | 779b  | 140           | 16.0       | 45                   | 30                  | B B B                    |
|                                           | 8       | Arjuna              | 21          | Pria   | JL Kudaile No 35                          | Sekolah     | Puskesmas Slawi     |       | 20            | 20         | 20                   | 20                  | 0                        |
|                                           | 9       | Yanuar              | 20          | Pria   | Dukuhsalam RT03/RW04 Slawi                | Sekolah     | Puskesmas Slawi     | 83%   | 135           | 15.0       | 46                   | 31                  | G 🖸 🚺                    |
|                                           | Men     | ampilkan 1 sampai 9 | ) dari 9 di | ata    |                                           |             |                     |       |               |            |                      |                     | - 1 -                    |
|                                           | -       |                     |             |        |                                           |             |                     |       |               |            |                      |                     |                          |
|                                           |         |                     |             |        |                                           |             |                     |       |               |            |                      |                     |                          |
|                                           |         |                     |             |        |                                           |             |                     |       |               |            |                      |                     |                          |
|                                           | Copyrig | ht © 2019 - RDS.    |             |        |                                           |             |                     |       |               |            |                      |                     |                          |

b. Setelah tombol ubah diklik maka akan muncul informasi data sebelumnya dan ganti sesuai kebutuhan data yang baru. Ketika data baru sudah diganti dan isian longtitude, latitude, ketinggian, ABJ tindakan telah diisi maka klik simpan untuk menyimpan perubahan data tersebut.

| SI JENTIK                                     | =                          |                            | 💮 Dinas Kesehatan Kab. Tegal 🗸     |
|-----------------------------------------------|----------------------------|----------------------------|------------------------------------|
| HART NEWS                                     | 🗭 Ubah Data Penderita DB   | D                          | Beranda - Penderita DBD - Uhah     |
| 🖷 Beranda                                     |                            |                            | · Mariana - Frankrik Anno - Anno - |
| Data Penderita DBD                            | NIK                        | 3210125012000036           |                                    |
| 🖹 Laporan 🗸 🗸                                 | Nama                       | Yogi Ariaji                |                                    |
| Grafik Penderita DBD     Report Penderita DBD | Umur                       | 31                         |                                    |
| O Maps Pendenta DBD                           | Jenis Kelamin              | Pria x +                   |                                    |
| A Manajemen User                              | Nama Orang Tua             | Anik Irmawati              |                                    |
| Ubah Password                                 | Alamat                     | JL Dr. Soetomo Gg 13 Slawi |                                    |
|                                               | Pekerjaan                  | PNS x *                    |                                    |
|                                               | Kecamatan                  | Slavi x *                  |                                    |
|                                               | Tanggal Mulai Sakit        | 05-09-2019                 |                                    |
|                                               | Tanenal Masuk BS           | 05.40.2019                 |                                    |
|                                               | Permentag                  |                            |                                    |
|                                               | Perawatan                  |                            |                                    |
|                                               | Dirawat                    | RSI PKU Muhamadiyah X *    |                                    |
|                                               | Keadaan Penderita Saat Ini | Hidup      G Meninggal     |                                    |
|                                               | Demam                      | € Ya 0 Tidak               |                                    |
|                                               | Manifestasi Perdarahan     | <ol> <li>0.</li> </ol>     |                                    |
|                                               | Hepatomegali               | *• 0.                      |                                    |
|                                               | Syok / Gelisah             | 8+ 0-                      |                                    |
|                                               | Nyeri Kepala               | ® Ya O Tidak               |                                    |
|                                               | Nyeri Otot / Sendi         | ●Ya ⊙Tidak                 |                                    |
|                                               | Mual / Muntah              | * 0.                       |                                    |
|                                               | Pirang                     | 8. 0.                      |                                    |
|                                               | Hipotensi                  | 8+ 0.                      |                                    |
|                                               |                            |                            |                                    |
|                                               | Hasil Laboratorium         | 05-09-2019                 |                                    |
|                                               | Trombosit                  | 145                        |                                    |
|                                               | Hemoglobin                 | 15.5                       |                                    |
|                                               | Hematokrit Tertinggi       | 49                         |                                    |
|                                               | Hematokrit Terendah        | 32                         |                                    |
|                                               | IgM Dengue                 | 8+ 0-                      |                                    |
|                                               | IgG Dengue                 | e. 0.                      |                                    |
|                                               | Ns 1 Ag Dengue             | 8. 0.                      |                                    |
|                                               | Ffirsi Pleura              | 0. 8.                      |                                    |
|                                               | Ascites                    | 0+ 8-                      |                                    |
|                                               | Hipoproteinemia            | 0. 8.                      |                                    |
|                                               |                            |                            |                                    |
|                                               | Longitude                  |                            |                                    |
|                                               | Latitude                   |                            |                                    |
|                                               | Ketinggian                 |                            |                                    |
|                                               | ABJ                        |                            |                                    |
|                                               | Tindakan                   |                            |                                    |
|                                               |                            |                            |                                    |
|                                               |                            | Simplan Bacal              |                                    |
|                                               |                            |                            |                                    |
|                                               | Copyright © 2019 - RDS.    |                            |                                    |

c. Input data PE penderita dengan cara klik tombol hijau

| SI JENTIK              | =       |                    |             |        |                                           |             |                     |       |               |            |                      | 💮 Dinas             | : Kesehatan Kab. Tegal 🗸 |
|------------------------|---------|--------------------|-------------|--------|-------------------------------------------|-------------|---------------------|-------|---------------|------------|----------------------|---------------------|--------------------------|
|                        |         | ata Penderit       | ta DBD      | )      |                                           |             |                     |       |               |            |                      |                     | + Tambah                 |
| # Beranda              |         |                    |             |        |                                           |             |                     |       |               |            |                      |                     |                          |
| 🖿 Data Penderita DBD   | Tamp    | aikan 10 • dat     | a           |        |                                           |             |                     |       |               |            |                      | Cari:               |                          |
| 🖹 Laporan 🗸 👻          |         |                    |             |        | Data Penderita                            |             |                     |       |               |            | Hasil Laborato       | rium                |                          |
| O Grafik Penderita DBD | No      | Nama 🕴             | Umur        | JenKel | Alamat 🕴                                  | Pekerjaan 🗄 | Di Rawat            | ABJ 0 | † Trombosit † | Hemoglobin | Hematokrit Tertinggi | Hematokrit Terendah | \$                       |
| O Naps Pendenta DED    | 1       | Bima               | 3           | Pria   | Jalan Gajahmada                           | Lain-lain   | RSUD dr Soeselo     | 83%   | 60            | 6          | 48                   | 40                  | C C 🔳                    |
| 🔺 Manajemen User       | 2       | Nadine Qonita      | 4           | Wanita | JL Semboja Gang VIII RT 4 RW 3 Pakembaram | Lain-lain   | RSUD dr Soeselo     | 83%   | 70            | 7          | 45                   | 40                  | C C 🚺                    |
| Ubah Password          | 3       | Ani Sekar Ayu      | 3           | Wanita | JL Anoa No.24 Trayeman Slawi              | Lain-lain   | Puskesmas Slawi     | 8796  | 130           | 16.0       | 48                   | 37                  | 0 0 🚺                    |
|                        | 4       | Yogi Ariaji        | 31          | Pria   | JL Dr. Soetomo Gg 13 Slawi                | PNS         | RSI PKU Muhamadiyah |       | 145           | 15.5       | 49                   | 32                  | 0 0 0                    |
|                        | 5       | Nana               | 16          | Wanita | JL Merak Slawi Kulon                      | Sekolah     | Puskesmas Slawi     | 87%   | 150           | 14.0       | 47                   | 32                  | 0 0 0                    |
|                        | 6       | Ari Hidayat        | 3           | Pria   | Adiwerna RT01/RW03                        | Lain-lain   | Puskesmas Adiwema   | 83%   | 140           | 15.0       | 46                   | 30                  | 0 0 1                    |
|                        | 7       | Drajat Raihan      | 35          | Pria   | Lemah Duwur RT02/RW03 No.32 Adiwerna      | Swasta      | Puskesmas Adiwerna  | 7795  | 140           | 16.0       | 45                   | 30                  | 0 0 1                    |
|                        | 8       | Arjuna             | 21          | Pria   | JL Kudaile No 35                          | Sekolah     | Puskesmas Slawi     |       | 20            | 20         | 20                   | 20                  | 0 0 💼                    |
|                        | 9       | Yanuar             | 20          | Pria   | Dukuhsalam RT03/RW04 Slawi                | Sekolah     | Puskesmas Slawi     | 83%   | 135           | 15.0       | 46                   | 31                  | 0 0 1                    |
|                        | Mena    | mpilkan 1 sampai ! | 9 dari 9 da | ata    |                                           |             |                     |       |               |            |                      |                     | - 1 -                    |
|                        | -       |                    |             |        |                                           |             |                     |       |               |            |                      |                     |                          |
|                        |         |                    |             |        |                                           |             |                     |       |               |            |                      |                     |                          |
|                        |         |                    |             |        |                                           |             |                     |       |               |            |                      |                     |                          |
|                        | Copyrig | ht © 2019 - RDS.   |             |        |                                           |             |                     |       |               |            |                      |                     |                          |

 Setelah klik tombol hijau maka akan muncul form untuk memasukan data PE penderita dan klik tobol tambah data PE.

| SI JENTIK                                                            | =                                                  |                                                                          |       | (      | 📄 Dinas Kesehatan Kab. Tegal 🗸 |
|----------------------------------------------------------------------|----------------------------------------------------|--------------------------------------------------------------------------|-------|--------|--------------------------------|
|                                                                      | Data Penderita DBD                                 |                                                                          |       |        | + Tambah Data PE               |
| # Beranda                                                            |                                                    |                                                                          |       |        |                                |
| 🖿 Data Penderita DBD                                                 | Data Penderita                                     |                                                                          |       |        |                                |
| 🖹 Laporan 🗸 🗸                                                        | NIK                                                | 3210125012000036                                                         |       |        |                                |
| Grafik Penderita DBD     Report Penderita DBD     Maps Penderita DBD | Nama<br>Umur<br>Jenis Kelamin<br>Nama KK<br>Alamat | rog, Arraji<br>31<br>Pria<br>Anik Irmawati<br>J. Dr. Soetomo Gg 13 Slawi |       |        |                                |
| 💄 Manajemen User                                                     | Tanggal Mulai Sakit<br>Longitude                   | 22-08-2019<br>Latitude                                                   |       |        |                                |
| B Ubah Password                                                      | Ketinggian<br>Tindakan<br>No Mama                  | ABJ<br>Nama KK                                                           | Deman | Jentik |                                |
|                                                                      | Copyright © 2019 - RDS.                            |                                                                          |       |        |                                |

| SI JENTIK                                     | =                           |                  | 🌔 Dinas Kesehatan Kab. Tegal 🗸 |
|-----------------------------------------------|-----------------------------|------------------|--------------------------------|
| HAIN MENU                                     | 🗭 Input Data PE Infeksi Den | gue              |                                |
| 🖷 Beranda                                     |                             | -                |                                |
| 🖿 Data Penderita DBD                          | NIK                         | 3210125012000036 |                                |
| 🖹 Laporan 🗸 🗸                                 | Nama Data PE                |                  |                                |
| Grafik Penderita DBD     Report Penderita DBD | Nama KK                     |                  |                                |
|                                               | Demam                       | Pilih •          |                                |
| 🔺 Manajemen User                              | Jentik                      | Pilih •          |                                |
| <ul> <li>Uran rasero</li> </ul>               |                             | Singua Datal     |                                |
|                                               | Copyright © 2019 - RDS.     |                  |                                |

#### e. Delete Penderita DBD bisa diklik ditombol berwarna merah.

| SI JENTIK              |         |                           |             |        |                                            |             |                     |       |             |            |                      | 🕘 Dinas             | Kesehatan Kab. Tegal 👻  |  |
|------------------------|---------|---------------------------|-------------|--------|--------------------------------------------|-------------|---------------------|-------|-------------|------------|----------------------|---------------------|-------------------------|--|
| MAN MENU               | ΟD      | ata Penderit              | a DBD       | )      |                                            |             |                     |       |             |            |                      |                     | + Tambah                |  |
| # Beranda              |         |                           |             |        |                                            |             |                     |       |             |            |                      |                     |                         |  |
| 🖿 Data Penderita DBD   | Tamp    | oilkan 10 🔹 dat           | a.          |        |                                            |             |                     |       |             |            |                      | Cari:               |                         |  |
| 🖹 Laporan 🗸 👻          |         | Data Penderita Hasil Labo |             |        |                                            |             |                     |       |             |            |                      | ratorium            |                         |  |
| O Grafik Penderita DBD | No      | Nama 🕴                    | Umur        | JenKel | Alamat                                     | Pekerjaan 🗄 | Di Rawat            | abj ( | 0 Trombosit | Hemoglobin | Hematokrit Tertinggi | Hematokrit Terendah | 0                       |  |
| O Maps Penderita DBD   | 1       | Bima                      | 3           | Pria   | Jalan Gajahmada                            | Lain-lain   | RSUD dr Soeselo     | 83%   | 60          | 6          | 48                   | 40                  | C C 🚺                   |  |
| 🛔 Manajemen User       | 2       | Nadine Qonita             | 4           | Wanita | Jl. Semboja Gang VIII RT 4 RW 3 Pakembaram | Lain-lain   | RSUD dr Soeselo     | 83%   | 70          | 7          | 45                   | 40                  | C C 🚺                   |  |
| Ubah Password          | 3       | Ani Sekar Ayu             | 3           | Wanita | Jl. Anoa No.24 Trayeman Slawi              | Lain-lain   | Puskesmas Slawi     | 87%   | 130         | 16.0       | 48                   | 37                  | Ø Ø 🚺                   |  |
|                        | 4       | Yogi Ariaji               | 31          | Pria   | Jl. Dr. Soetomo Gg 13 Slawi                | PNS         | RSI PKU Muhamadiyah |       | 145         | 15.5       | 49                   | 32                  | 8 8 1                   |  |
|                        | 5       | Nana                      | 16          | Wanita | JL. Merak Slawi Kulon                      | Sekolah     | Puskesmas Slawi     | 87%   | 150         | 14.0       | 47                   | 32                  | C C 🚺                   |  |
|                        | 6       | Ari Hidayat               | 3           | Pria   | Adiwerna RT01/RW03                         | Lain-lain   | Puskesmas Adiwerna  | 83%   | 140         | 15.0       | 46                   | 30                  | 0 0                     |  |
|                        | 7       | Drajat Raihan             | 35          | Pria   | Lemah Duwur RT02/RW03 No.32 Adiwerna       | Swasta      | Puskesmas Adiwerna  | 7795  | 140         | 16.0       | 45                   | 30                  | <b>6 6</b>              |  |
|                        | 8       | Arjuna                    | 21          | Pria   | Jl. Kudaile No 35                          | Sekolah     | Puskesmas Slawi     |       | 20          | 20         | 20                   | 20                  | 8 8 💼                   |  |
|                        | 9       | Yanuar                    | 20          | Pria   | Dukuhsalam RT03/RW04 Slawi                 | Sekolah     | Puskesmas Slawi     | 83%   | 135         | 15.0       | 46                   | 31                  | g g 🚺                   |  |
|                        | Mena    | ampilkan 1 sampai !       | 9 dari 9 da | ata    |                                            |             |                     |       |             |            |                      |                     | - 1 -                   |  |
|                        |         |                           |             |        |                                            |             |                     |       |             |            |                      |                     | Million and Million and |  |
|                        |         |                           |             |        |                                            |             |                     |       |             |            |                      |                     |                         |  |
|                        |         |                           |             |        |                                            |             |                     |       |             |            |                      |                     |                         |  |
|                        | Copyrig | ht © 2019 - RDS.          |             |        |                                            |             |                     |       |             |            |                      |                     |                         |  |

#### 2. Menu Laporan

Menu Laporan adalah untuk melihat laporan data penderita yang sudah terimput didalam sistem. Dalam menu laporan ini dibagi menjadi 3 laporan, yaitu : Laporan Grafik Penderita DBD, Laporan Penderita DBD dalam bentuk PDF, Laporan penderita DBD berdasarkan lokasi rumah penderita.

| SI JENTIK              | =                       | 💮 Dinas Kesehatan Kab. Tegal 🗸           |
|------------------------|-------------------------|------------------------------------------|
|                        | 🖹 Laporan Penderita DBD | 🕷 Beranda 🗧 Laporan 🏱 Data Penderita DBD |
| 🖷 Beranda              |                         |                                          |
| 🖿 Data Penderita DBD   | Tanggal s.d.            |                                          |
| 🖹 Laporan 🛛 🗸 🖌        |                         |                                          |
| O Grafik Penderita DBD | e Cetak                 |                                          |
| O Report Penderita DBD |                         |                                          |
| O Maps Penderita DBD   |                         |                                          |
| 🤮 Manajemen User       |                         |                                          |
| Ubah Password          |                         |                                          |
|                        | Copyright © 2019 - RDS. |                                          |

# a. Laporan Grafik Penderita DBD

Pilih sesuai tanggal untuk data yang ingin ditampilakan

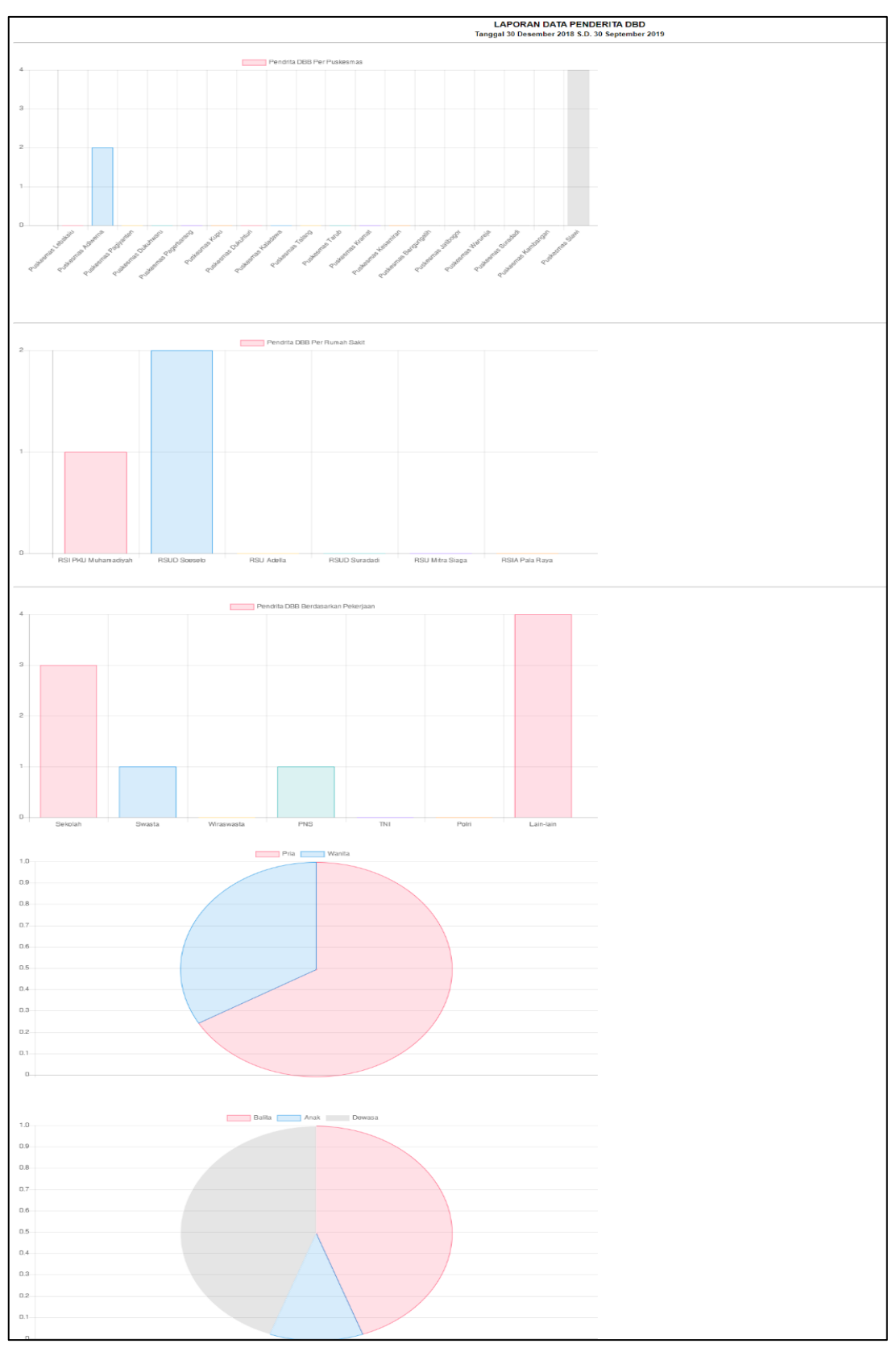

b. Laporan Penderita DBD (PDF)

| SI JENTIK              | =                    |              |      |      |        |        |        |            | 🕘 Dinas Kesehatan Kab. Tegal 🗸           |
|------------------------|----------------------|--------------|------|------|--------|--------|--------|------------|------------------------------------------|
| MAIN NENU              | 🖹 Laporan Pe         | enderita DBD |      |      |        |        |        |            | 🏟 Beranda 🗧 Laporan 🏱 Data Penderita DBD |
| 🖶 Beranda              |                      |              |      |      |        |        |        |            |                                          |
| 🖿 Data Penderita DBD   | Tanggal              | 06-01-2019   | s.d. | 05-0 | 9-2019 |        |        |            |                                          |
| 🖹 Laporan 🗸 🗸          |                      |              |      |      | Sep    | tember | r 2019 |            |                                          |
| O Grafik Penderita DBD |                      | 🖶 Cetak      |      | 25   | 26 27  | 7 28   | 29 30  | 9 <b>1</b> |                                          |
| O Report Penderita DBD |                      |              |      | 1    | 2 3    | 4      | 5 6    | 7          |                                          |
| O Maps Penderita DBD   |                      |              |      | 8    | 9 10   | 0 11   | 12 13  | 14         |                                          |
| 🐣 Manajemen User       |                      |              |      | 15   | 16 17  | 7 18   | 19 20  | 21         |                                          |
| Ubah Password          |                      |              |      | 22   | 23 24  | 4 25   | 26 27  | 28         |                                          |
|                        |                      |              |      | 29   | 30 1   | 2      | 3 4    | 5          |                                          |
|                        |                      |              |      |      |        |        |        |            |                                          |
|                        |                      |              |      |      |        |        |        |            |                                          |
|                        |                      |              |      |      |        |        |        |            |                                          |
|                        |                      |              |      |      |        |        |        |            |                                          |
|                        |                      |              |      |      |        |        |        |            |                                          |
|                        |                      |              |      |      |        |        |        |            |                                          |
|                        |                      |              |      |      |        |        |        |            |                                          |
|                        |                      |              |      |      |        |        |        |            |                                          |
|                        |                      |              |      |      |        |        |        |            |                                          |
|                        |                      |              |      |      |        |        |        |            |                                          |
|                        |                      |              |      |      |        |        |        |            |                                          |
|                        |                      |              |      |      |        |        |        |            |                                          |
|                        |                      |              |      |      |        |        |        |            |                                          |
|                        |                      |              |      |      |        |        |        |            |                                          |
|                        | Copyright © 2019 - R | DS.          |      |      |        |        |        |            |                                          |

|    |                  |               |      |        | 100720202                                     | 1                      |
|----|------------------|---------------|------|--------|-----------------------------------------------|------------------------|
| NO | NIK.             | NAMA          | UMUR | JENKEL | ALAMAT                                        | DIRAWAT                |
| 1  | 1120312540001254 | Yanuar        | 20   | Pria   | Dukuhsalam RT03/RW04 Slawi                    | Puskesmas Slawi        |
| 2  | 1254322201200036 | Arjuna        | 21   | Pria   | JI. Kudaile No 35                             | Puskesmas Slawi        |
| 3  | 1255421523000213 | Drajat Raihan | 35   | Pria   | Adiwerna                                      | Puskesmas Adiwerna     |
| 4  | 2013045000012540 | Ari Hidayat   | 3    | Pria   | Adiwerna RT01/RW03                            | Puskesmas Adiwerna     |
| 5  | 2210312012020001 | Nana          | 16   | Wanita | JI. Merak Slawi Kulon                         | Puskesmas Slawi        |
| 6  | 3210125012000036 | Yogi Ariaji   | 31   | Pria   | JI. Dr. Soetomo Gg 13 Slawi                   | RSI PKU<br>Muhamadiyah |
| 7  | 3320145021501005 | Ani Sekar Ayu | 3    | Wanita | JI. Anoa No 24 Trayeman Slawi                 | Puskesmas Slawi        |
| 8  | 3328085212140001 | Nadine Qonita | 4    | Wanita | JI. Semboja Gang VIII RT 4 RW 3<br>Pakembaram | RSUD dr Soeselo        |
| 9  | 3328086707160004 | Bima          | 3    | Pria   | Jalan Gajahmada                               | RSUD dr Soeselo        |
|    |                  |               |      |        | Slawi, 05 September 20<br>Pimpinan            | 19                     |
|    |                  |               |      |        |                                               |                        |

# c. Laporan Penderita DBD berdasarkan lokasi pesebaran

Didalam peta ini lokasi penderita DBD akan muncul didalam peta sesuai koordinat lokasi rumah penderita. Dan didalam titik lokasi penderita akan memberikan indormasi data penderita dan data PE yang telah diinput.

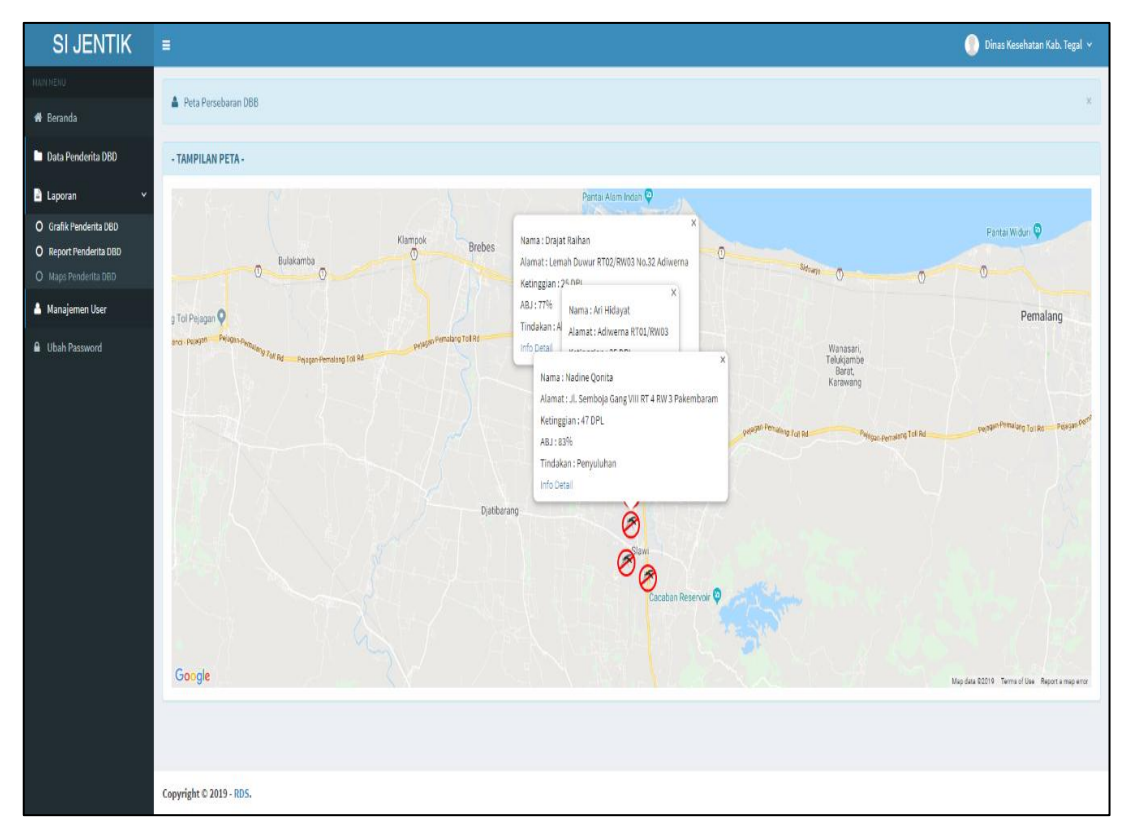

Ketika klik info detail maka akan menampilkan data penderita dan data PE penderita.

| SI JENTIK                                                                                                    |                |                                            |                                                                                                    |       |        | 💮 Dinas Kesehatan Kab. Tegal 🗸 |  |  |
|----------------------------------------------------------------------------------------------------|----------------|--------------------------------------------|----------------------------------------------------------------------------------------------------|-------|--------|--------------------------------|--|--|
| HAIN MENU                                                                                                    | Data Pen       | + Tambah Data PE                           |                                                                                                    |       |        |                                |  |  |
| 🖷 Beranda                                                                                                    |                |                                            |                                                                                                    |       |        |                                |  |  |
| Data Penderita DBD                                                                                                    | Data Pender    | ita                                        |                                                                                                    |       |        |                                |  |  |
| Laporan      VIX     Nara     Orafik Pendenta 260     Orafik Pendenta 260     Orafik Pendenta 260     Orafik Pendenta 200     Argert Pendenta 200     Alamat     Manigimen Uber     Ubah Paraword     Vishah Paraword     Kelingsin     Kalja     Tindakan |                | lamin<br>K<br>Mulai Sakit<br>Je<br>an<br>n | 125542152300213<br>Drojst Eahlan<br>35<br>Pria<br>Romlan<br>Lemah Downer (T02)/RW03 Ho.32 Adiweensa<br>22.04-2019<br>109.1160376<br>-0.5340777<br>25<br>7 Ms<br>Abatisasi |       |        |                                |  |  |
|                                                                                                    | No             | Nama                                       | Nama KK                                                                                                    | Demam | Jentik |                                |  |  |
|                                                                                                    | 1              | Ratna                                      | Ratna                                                                                                    |       |        | <b>a</b>                       |  |  |
|                                                                                                    | 2              | Ariel                                      | Ariel                                                                                                    |       |        |                                |  |  |
|                                                                                                    | з              | Jihan                                      | Jîhan                                                                                                    |       |        |                                |  |  |
|                                                                                                    | 4              | Kaisar                                     | Kaisar                                                                                                    |       |        |                                |  |  |
|                                                                                                    | 5              | Rani                                       | Rani                                                                                                    |       |        |                                |  |  |
|                                                                                                    | 6              | Julaikha                                   | Julaikha                                                                                                    |       |        |                                |  |  |
|                                                                                                    | 7              | Sabar                                      | Sabar                                                                                                    |       |        |                                |  |  |
|                                                                                                    | 8              | Luna                                       | Luna                                                                                                    |       |        | <b>a</b>                       |  |  |
|                                                                                                    | 9              | Bona                                       | Bona                                                                                                    |       |        |                                |  |  |
|                                                                                                    | 10             | Dian                                       | Dian                                                                                                    |       | +      |                                |  |  |
|                                                                                                    | 11             | Dani                                       | Dani                                                                                                    |       | +      |                                |  |  |
|                                                                                                    | 12             | Fino                                       | Fino                                                                                                    |       |        | <b>a</b>                       |  |  |
|                                                                                                    | 13             | Rano                                       | Rano                                                                                                    |       | +      |                                |  |  |
|                                                                                                    |                |                                            |                                                                                                    |       |        |                                |  |  |
|                                                                                                    |                |                                            |                                                                                                    |       |        |                                |  |  |
|                                                                                                    |                |                                            |                                                                                                    |       |        |                                |  |  |
|                                                                                                    | Copyright © 20 | 19 - RDS.                                  |                                                                                                    |       |        |                                |  |  |

## 3. Menu Management User

Menu ini berfungsi untuk tambah, edit, hapus user dan menonaktifkan user. Management user hanya bisa diakses oleh Admin.

| SI JENTIK              | =                   |          |                   |                            |             |        |      | 🌔 Dinas Kesehatan Kab. Tegal 🗸 |
|------------------------|---------------------|----------|-------------------|----------------------------|-------------|--------|------|--------------------------------|
| MAIN MENU              | 🖀 Manajemen User    |          |                   |                            |             |        |      | + Tambah                       |
| of Beranda             |                     |          |                   |                            |             |        |      |                                |
| 🖿 Data Penderita DBD   | Tampilkan 10 🔻 data |          |                   |                            |             |        |      | Cari:                          |
| 🖹 Laporan 🛛 🗸 🗸        | No. 🌢               | Foto     | Username 🗄        | Nama User 🗦                | Hak Akses   | Statuś | 0    |                                |
| O Grafik Penderita DBD | 1                   | 9        | rsipku            | RSI PKU Muhammadiyah       | Rumah Sakit | aktif  | ଁ ଓ  |                                |
| O Maps Penderita DBD   | 2                   |          | rssoeselo         | RS. Dr Soeselo             | Rumah Sakit | aktif  | 0 0  |                                |
| 🍐 Manajemen User       |                     | -        |                   |                            |             |        |      |                                |
| Ubah Password          | 3                   | 2        | puskadiwerna      | Puskesmas Adiwerna         | Puskesmas   | aktif  | ୍ତ୍ର |                                |
|                        | 4                   | 1        | puskslawi         | Puskesmas Slawi            | Puskesmas   | aktif  | 0    |                                |
|                        | 5                   | 1        | dinkesslawi       | Dinas Kesehatan Kab. Tegal | Super Admin | aktif  | 0 8  |                                |
|                        | Menampill           | an 1 sam | pai 5 dari 5 data |                            |             |        |      | •- 1 →                         |
|                        |                     |          |                   |                            |             |        |      |                                |
|                        |                     |          |                   |                            |             |        |      |                                |
|                        |                     |          |                   |                            |             |        |      |                                |
|                        |                     |          |                   |                            |             |        |      |                                |
|                        |                     |          |                   |                            |             |        |      |                                |
|                        | Copyright © 2       | 019 - RD | s.                |                            |             |        |      |                                |

#### 4. Menu Ubah Password

Menu ubah password hanya bisa diakses oleh user admin, menu ini berfungsi untuk merubah password admin.

|                         |  | 🌔 Dinas Kesehatan Kab. Tegal 🗸                                                                                                    |
|-------------------------|--|----------------------------------------------------------------------------------------------------|
| Ubah Password           |  |                                                                                                    |
|                         |  |                                                                                                    |
| Password Lama           |  |                                                                                                    |
| Password Baru           |  |                                                                                                    |
| Ulangi Password Baru    |  |                                                                                                    |
| Simpan                  |  |                                                                                                    |
|                         |  |                                                                                                    |
| Copyright © 2019 - RDS. |  |                                                                                                    |
|                         |  | E Ubah Password Password Lam Password Baru Password Baru Ulang Password Baru Singusa Singusa S |